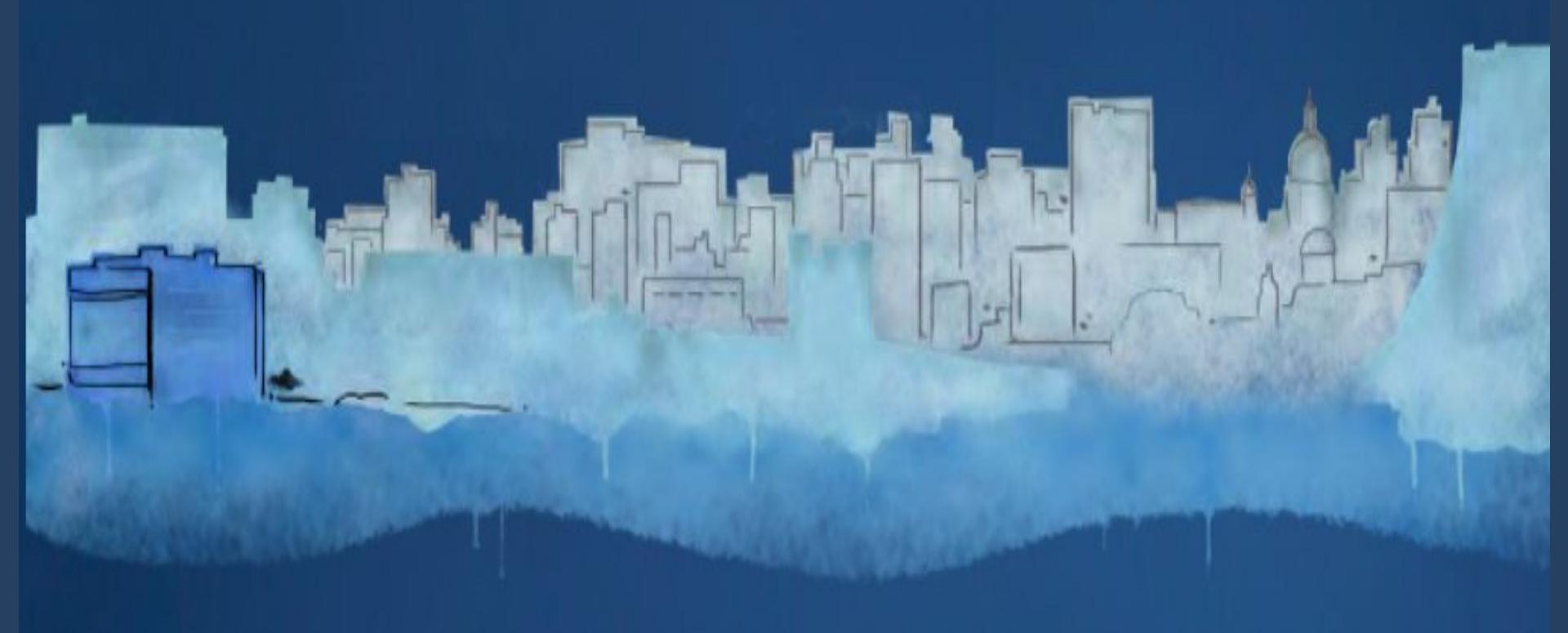

# Manual de Pesquisa da **JURISPRUDÊNCIA TRF4**

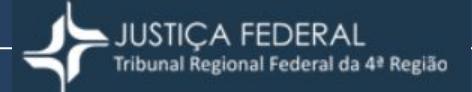

#### TRIBUNAL REGIONAL FEDERAL DA 4ª REGIÃO (Gestão 2023/2025)

Desembargador Federal FERNANDO QUADROS DA SILVA **Presidente** 

Desembargador Federal JOÃO BATISTA PINTO SILVEIRA Vice-Presidente

Desembargadora Federal VÂNIA HACK DE ALMEIDA Corregedora Regional

#### COMISSÃO DE JURISPRUDÊNCIA (Portaria 1013, de 22/11/2023)

Desembargador Federal JOÃO BATISTA PINTO SILVEIRA (Presidente) Desembargador Federal CARLOS EDUARDO THOMPSON FLORES LENZ Desembargador Federal VICTOR LUIZ DOS SANTOS LAUS Desembargador Federal ROGERIO FAVRETO Desembargador Federal OSNI CARDOSO FILHO Desembargadora Federal SALISE MONTEIRO SANCHOTENE (Suplente)

Arnaldo Fernando Girotto **Diretor-Geral** 

Cristinne de Fátima Rojas Barros **Diretora Judiciária** 

Cristian Ramos Prange Diretor de Tecnologia da Informação REVISÃO Divisão de Conteúdo Institucional

Aquarela da capa: Daniela Friedrich

## Pesquisa de Jurisprudência

Este guia apresenta os principais recursos que podem ser utilizados na pesquisa de Jurisprudência do TRF4, disponível na página pública do sistema de processo eletrônico (eproc) e através do Portal Unificado da Justiça Federal da 4ª Região na Internet:

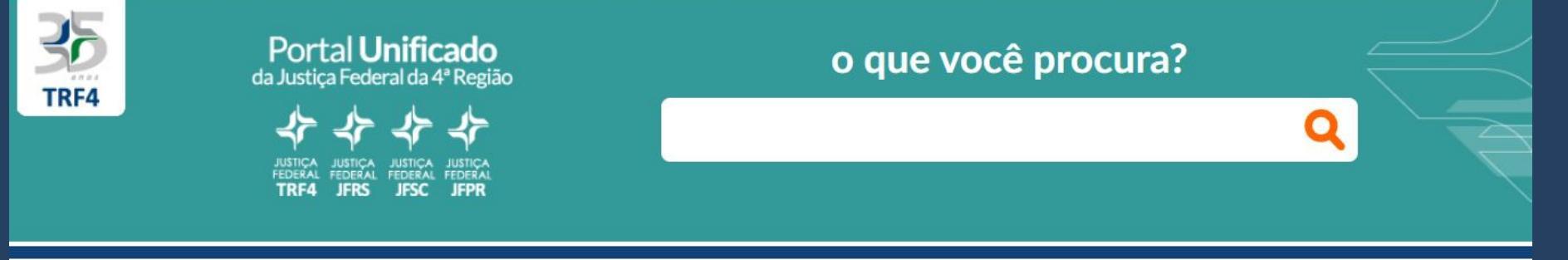

#### consulta processual judicial

#### acesso rápido

| N° do Processo                           | *         | Atos<br>Normativos/Biblioteca | Cálculos Judiciais       | Carta de Serviços ao<br>Cidadão      | Certidões/Autenticidad<br>de Documentos | Compras e Licitações                   |
|------------------------------------------|-----------|-------------------------------|--------------------------|--------------------------------------|-----------------------------------------|----------------------------------------|
|                                          |           | Conciliação                   | Concursos e Estágios     | Corregedoria Regional                | Despesas Processuais                    | Diário Eletrônico                      |
| TRF4 🗸                                   | PESQUISAR | Emagis                        | Guia das Varas Federais  | Guia de Depósitos<br>Judiciais       | Institucional                           | Juizados Especiais<br>Federais         |
|                                          |           | Jurisprudência                | Justiça Gratuita/Peritos | NUGEPNAC                             | Ouvidoria e Ouvidoria<br>da Mulher      | Pesquisas Judiciais                    |
| Sei - Consulta Processual Administrativa |           | Press                         | Publicações              | Serviço de Informações<br>ao Cidadão | Sob Medida                              | Transparência e<br>Prestação de Contas |
|                                          |           |                               |                          |                                      |                                         |                                        |

#### Pesquisa de Jurisprudência no EPROC

Na página pública do eproc, ao selecionar no menu a opção JURISPRUDÊNCIA, aparecerá a tela inicial com a Pesquisa SIMPLES:

| Tribunal Regional Federal da 4ª Regiã | 0                                  |                                 |                              |                          |
|---------------------------------------|------------------------------------|---------------------------------|------------------------------|--------------------------|
| Pesquisar no Menu (Alt + m)           |                                    |                                 |                              |                          |
| Entrar no Sistema                     |                                    | 20                              | _                            |                          |
| Acessibilidade                        |                                    |                                 |                              |                          |
| Cadastre-se AQUI! 👻                   |                                    | JUSTIÇA FEI                     | DERAL                        |                          |
| Consulta Pública 🗸 🗸                  |                                    | Indunal Regional Feder          | ai da 4≅ Regiao              |                          |
| Consulta de Documento por Chave       |                                    |                                 |                              |                          |
| Depósito Judicial 😽 👻                 |                                    |                                 |                              |                          |
| Fale Conosco                          | Operadores >                       | squisa                          |                              | Q Pesouisar              |
| Fórum de Conciliação                  | Finance contribution               |                                 |                              |                          |
| Jurisprudência                        |                                    | Pesquisa avanç                  | cada 👻                       |                          |
| Legislação                            |                                    |                                 |                              |                          |
| Lista Pública de Peritos              | ARGUIÇÕES DE INCONSTITUCIONALIDADE | INCIDENTES DE RESOLUÇÃO DE      | INCIDENTES DE ASSUNÇÃO DE    |                          |
| Relatório de Distribuição             | - ARGINC                           | DEMANDAS REPETITIVAS - IRDR     | COMPETÊNCIA - IAC            | SUMULAS DU TRF4          |
| Sessões de Julgamento                 | SÚMULAS DAS TURMAS RECURSAIS DA 4ª | TURMA REGIONAL DE UNIFORMIZAÇÃO | INTEIRO TEOR DE ACÓRDÃOS NÃO | DECISÕES EM PROCESSOS DA |

#### Pesquisa SIMPLES de Jurisprudência

Para iniciar a pesquisa, insira palavras, expressões, números ou siglas no campo
 "Informe o texto para pesquisa" :

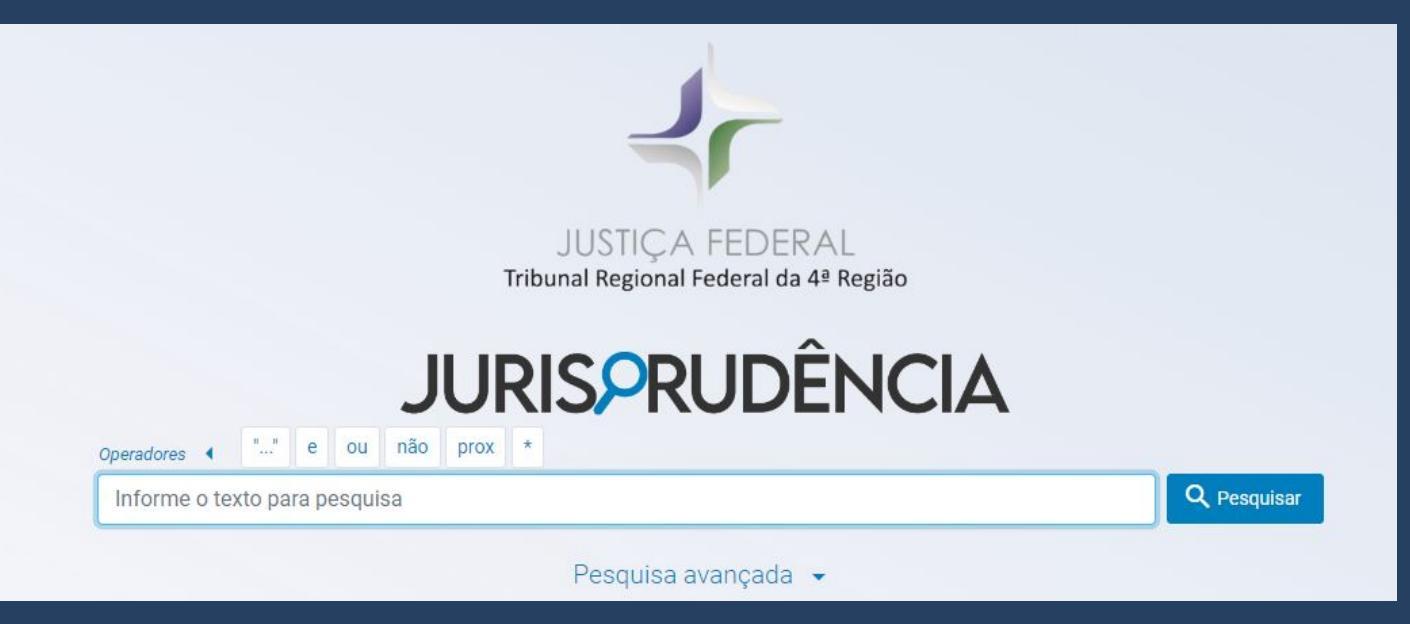

Este campo possibilita a busca pelo conteúdo textual dos documentos. A pesquisa não diferencia letras maiúsculas de minúsculas, além disso a acentuação também é ignorada.

Se desejar, use os operadores lógicos para combinar os termos da pesquisa de forma a aperfeiçoar a busca e aprofundar os resultados. Os operadores podem ser digitados ou acrescentados ao critério de pesquisa ao clicar no botão correspondente.

#### **Operadores** lógicos

Poderão ser adotados os seguintes operadores na busca:

| OPERADOR | FUNÇÃO                                                                                                | EXEMPLO                         | RESULTADO                                                                          |
|----------|----------------------------------------------------------------------------------------------------|---------------------------------|------------------------------------------------------------------------------------|
| ""       | Utilizado para localizar<br>expressões exatas                                                         | "faixa de fronteira"            | Pesquisa documentos que<br>contenham a expressão<br>informada                      |
| Ε        | Localiza todos os termos, em<br>qualquer ordem ou campo do<br>documento, independente da<br>distância | crime e "faixa de<br>fronteira" | Pesquisa documentos que<br>contenham todas as palavras<br>ou expressões informadas |
| OU       | Localiza um ou outro termo                                                                            | drogas ou entorpecentes         | Pesquisa documentos que<br>contenham uma das palavras<br>ou expressões informadas  |

### **Operadores lógicos** (continuação)

| OPERADOR | FUNÇÃO                                                                     | EXEMPLO                            | RESULTADO                                                                                                    |
|----------|----------------------------------------------------------------------------|------------------------------------|----------------------------------------------------------------------------------------------------|
| NÃO      | Exclui determinado termo da<br>pesquisa                                    | crime não "sonegação<br>fiscal"    | Pesquisa documentos que<br>contenham a primeira palavra<br>ou expressão (crime) e exclui<br>os que contenham o termo<br>seguinte ao conector NÃO<br>(sonegação fiscal) |
| PROX     | Localiza termos próximos, em<br>qualquer ordem                             | aposentadoria prox<br>contribuição | Pesquisa documentos onde as<br>palavras ou expressões<br>informadas encontram-se<br>próximas no texto                                                                  |
| *        | Substitui vários caracteres,<br>podendo vir no início ou fim da<br>palavra | *penhor*                           | Pesquisa documentos com a<br>palavra e todas as suas<br>variações (penhor, penhora,<br>impenhorável, etc)                                                              |

#### Pesquisa AVANÇADA de Jurisprudência

Ao clicar em "Pesquisa avançada", a tela expande-se apresentando as seguintes opções de pesquisa:

| JUSTIÇA<br>Tribunal Regional                                                                                                    | FEDERAL<br>Federal da 4ª Região     |             |
|----------------------------------------------------------------------------------------------------|-------------------------------------|-------------|
| JURISPR                                                                                                    | UDÊNCIA                             |             |
| Operadores >                                                                                                    |                                     |             |
| Informe o texto para pesquisa                                                                                                    |                                     | Q Pesquisar |
| Pesquisa a                                                                                                    | vançada 🔺                           |             |
| Origem                                                                                                    | Tipo Documento                      |             |
| TRF4.                                                                                                    | Nada selecionado                    | *           |
| <ul> <li>Somente jurisprudência selecionada (Precedentes relevantes)</li> <li>Agrupar Resultados</li> <li>Pesquisar em</li> <li>Inteiro teor</li> <li>Ementa</li> </ul> |                                     |             |
| Campos específicos                                                                                                    |                                     |             |
| Processo                                                                                                    | Classe processual                   |             |
| Número do processo                                                                                                    | Descrição da classe processual      |             |
| Data da decisão/julgamento                                                                                                    | Data da disponibilização/publicação |             |
| Relator/Relatora                                                                                                    | Órgão julgador                      |             |
| Nome do relator ou relatora                                                                                                    | Descrição do orgão Julgador         |             |
| C Limpar filtros                                                                                                    |                                     | Q Pesquisar |

 A pesquisa avançada é realizada a partir de campos específicos de texto livre e/ou com preenchimento das caixas disponibilizadas (*drop-down*).

#### Campos da Pesquisa AVANÇADA

Poderão ser selecionados os seguintes campos na busca Avançada para delimitar os critérios de pesquisa:

| Base                                                   |                                                                                                    |
|--------------------------------------------------------|----------------------------------------------------------------------------------------------------|
| Origem                                                 | Campo com lista em <i>drop-down</i> . Permite selecionar / desmarcar um ou todos.<br>Opções de base: TRF4, TRU4 e Turmas Recursais.                                                                                                    |
| Tipo de documento                                      | Campo com lista em <i>drop-down</i> . Permite selecionar / desmarcar um ou todos.<br>Opções de documento: Acórdão, Decisão Monocrática e Súmula.<br>Decisões Monocráticas a partir de 08/2006.<br>As opções de documento apresentam-se conforme a base escolhida. |
| Jurisprudência selecionada<br>(Precedentes relevantes) | Documentos selecionados pela Justiça Federal da 4ª Região para compor o<br>acervo de Jurisprudência do Conselho da Justiça Federal (CJF).                                                                                                    |
| Agrupar Resultados                                     | Agrupamento de resultados semelhantes, de forma a reduzir o número de<br>documentos de mesma relatoria, classe e ementa, apresentando o mais atual.                                                                                                    |
| Pesquisar em…                                          | Permite escolher se a pesquisa será realizada no "Inteiro Teor" ou somente na<br>"Ementa" do documento. Ao selecionar "Ementa", aparecerá a opção de<br>restringir o filtro ao "Caput da Ementa".                                                                 |

#### Campos da Pesquisa AVANÇADA (continuação)

| Campos específicos                       |                                                                                                    |
|------------------------------------------|----------------------------------------------------------------------------------------------------|
| Processo                                 | Campo de texto livre. Restringe o resultado a um processo específico.<br>Pode ser informado apenas os dígitos ou utilizar com pontos e hífen.<br>O número do processo deve conter 10, 15 ou 20 dígitos. |
| Classe processual                        | Campo de texto livre. Restringe a pesquisa a uma classe processual.<br>Pode utilizar parte ou o nome por extenso da classe processual.<br><i>Ex.: Apelação (retorna todos os tipos de apelação)</i>     |
| Data da decisão /<br>julgamento          | Campo com caixa em calendário.<br>Filtra os registros pelo período de <u>decisão / julgamento</u> .<br>Para pesquisa por uma data específica, basta informar a data inicial.                            |
| Data da disponibilização /<br>publicação | Campo com caixa em calendário.<br>Filtra os registros pelo período de <u>disponibilização / publicação.</u><br>Para pesquisa por uma data específica, basta informar a data inicial.                    |
| Relator/Relatora                         | Campo de texto livre. Utilizado para obter os registros relacionados a um relator<br>específico.<br>Pode-se utilizar parte do nome.                                                                     |
| Órgão julgador                           | Campo de texto livre. Restringe o resultado ao órgão julgador do processo.<br>Usar números ordinais. <i>Ex.: 1ª Seção ao invés de Primeira Seção.</i>                                                   |

# Resultado da pesquisa

| Justiça Federal da 4ª Região   |                           |                    | () Aju                             | da |
|--------------------------------|---------------------------|--------------------|------------------------------------|----|
| JURISPRUDÊNCIA                 | =Q documentos encontrados |                    | IC C > > I0 - resultados por págin | a  |
| Termo de busca<br>Operadores 🔸 | Documento ~               |                    |                                    |    |
| Pesquisa avançada 👻            | PROCESSO                  | ACORDAO<br>UF      |                                    |    |
| C Limpar filtros               | ÓRGÃO JULGADOR            | DATA DO JULGAMENTO | DATA DA PUBLICAÇÃO                 |    |
| 玤 Filtros                      | RELATOR                   |                    |                                    |    |
| T Assunto                      | DECISÃO                   |                    |                                    |    |
| · Ţ Classe · ▼                 |                           |                    |                                    |    |
| 😴 Data de julgamento 🔹         | EMENTA                    |                    |                                    |    |
| 😇 Data de publicação 👻         |                           |                    |                                    |    |
| \Xi Órgão julgador 🗸           |                           |                    |                                    |    |
|                                |                           |                    |                                    |    |
| <del>▼</del> Relator •         |                           |                    |                                    |    |
| T Unidade Federativa           |                           |                    |                                    |    |
| ↓ F Critério de ordenação      |                           |                    |                                    |    |
| mais recentes *                |                           |                    |                                    |    |

## Resultado da pesquisa

#### Banner de alerta para retorno de muitos documentos :

Foram encontrados mais de 1000 documentos para o(s) termo(s) de pesquisa informado(s). Utilize mais parâmetros para refinar sua pesquisa. Exibindo os primeiros 10 registros.

#### Recursos disponíveis :

| JURIS PRUDÊNCIA<br>Página inicial                                                                              | Ícone para retorno à página inicial da Pesquisa de Jurisprudência.                                                                                                    |
|----------------------------------------------------------------------------------------------------|----------------------------------------------------------------------------------------------------|
| Termo de busca<br>Operadores ►<br>*aposentadoria rural*<br>Pesquisa avançada ◄<br>C Limpar filtros Q Pesquisar | Apresenta os critérios escolhidos e permite refinar a pesquisa adicionando mais critérios de busca.                                                                         |
| Operadores ( "" e ou não prox *                                                                                | Visualizar operadores que podem ser usados no texto informado para melhorar o resultado da pesquisa                                                                         |
| Pesquisa avançada i 👻                                                                                          | Visualizar outros filtros que podem ser usados para melhorar o resultado da pesquisa, como as bases e campos específicos.<br>Apresenta a possibilidade de "Limpar filtros". |

## Utilizando filtros e critérios de ordenação

| - Assunto               | -              |
|-------------------------|----------------|
| - Classe                |                |
| \Xi Data de julgamento  |                |
| \Xi Data de publicação  | ÷.             |
| \Xi Órgão julgador      | 1 🛨            |
| - Precedente Relevante  | ( <del>*</del> |
| = Relator               |                |
| - Unidade Federativa    | (÷             |
| F Critério de ordenação |                |
| mais recentes           | •              |

## Utilizando os filtros de resultado (continuação)

#### É possível a seleção de um ou de vários filtros simultaneamente:

| Assunto                                                                                                | Classe                                                                                | Data de julgamento                                                                         |
|----------------------------------------------------------------------------------------------------|---------------------------------------------------------------------------------------|--------------------------------------------------------------------------------------------|
| Permite delimitar conforme a<br>ocorrência de assuntos no<br>documento / processo                      | Permite escolher em qual<br>classe processual deseja<br>restringir a busca            | Delimita os documentos<br>existentes no banco de dados<br>nas datas selecionadas           |
| Data de publicação                                                                                     | Órgão Julgador                                                                        | Precedente relevante                                                                       |
| Delimita os documentos<br>existentes no banco de dados<br>nas datas selecionadas                       | Restringe o resultado conforme<br>a ocorrência em determinado<br>órgão colegiado      | Restringe os resultados pela<br>ocorrência ou não de<br>precedente relevante               |
| Relator                                                                                                | Unidade federativa                                                                    | Critérios de ordenação                                                                     |
| Permite filtrar a pesquisa por<br>relator, podendo selecionar<br>mais de um julgador na mesma<br>busca | Restringe os resultados<br>conforme a ocorrência pelos<br>estados da 4ª Região e TRF4 | É possível escolher a busca por<br>julgados e decisões "mais<br>recentes" e "mais antigos" |

## Visualização dos resultados

- Os registros são ordenados de acordo com a data de julgamento, do mais novo para o mais antigo;
- Todas as informações disponíveis serão apresentadas podendo contemplar: classe processual, número do processo, unidade federativa, órgão julgador, data da decisão, fonte da publicação, outras fontes, relator, relator do acórdão, revisor, decisão, ementa, observações, indexação, referências legislativas, precedentes, sucessivos, doutrina e atalhos para o inteiro teor e para a citação;
- Para iniciar uma nova pesquisa clique no botão "Limpar filtros". Os critérios informados até o momento serão descartados;
- Utilize o botão "Pesquisa Avançada" para verificar os últimos critérios informados preenchidos. Esta funcionalidade torna mais fácil o refinamento da pesquisa;
- É possível selecionar um subconjunto dos registros retornados. Para isso, selecione os registros desejados com um clique na caixa que se encontra à esquerda, na primeira linha da tabela de resultados, após clique no ícone Filtrar selecionados
- Para imprimir ou salvar resultados, selecione os registros desejados com um clique na caixa que se encontra à esquerda, na primeira linha da tabela de resultados, após clique no ícone
   Visualizar selecionados.

# Ícones disponíveis no resultado da pesquisa

| ΞQ                         | Visualizar ou ocultar a<br>área de critérios de<br>pesquisa                                                                      |     | Exibição do inteiro teor                                                |
|----------------------------|----------------------------------------------------------------------------------------------------|-----|-------------------------------------------------------------------------|
| Documento 1 de             | Ordenação numérica dos<br>documentos com caixa de<br>seleção. Permite filtrar os<br>selecionados e visualizar /<br>salvar em pdf | Q   | Abrir na consulta processual<br>do Portal                               |
| ~ ^                        | Navegação entre<br>documentos na mesma<br>página (próximo / anterior)                                                            |     | Copiar citação                                                          |
| 10 🔹 resultados por página | Ordenação das páginas.<br>Permite a visualização de<br>até 100 resultados por<br>página                                          | PDF | Gerar documento PDF para<br>impressão                                   |
| кку                        | Navegação entre as<br>páginas (primeira /<br>anterior próxima / última)                                                          | •   | Indica o número de<br>agrupamento de resultados.<br>Permite desagrupar. |

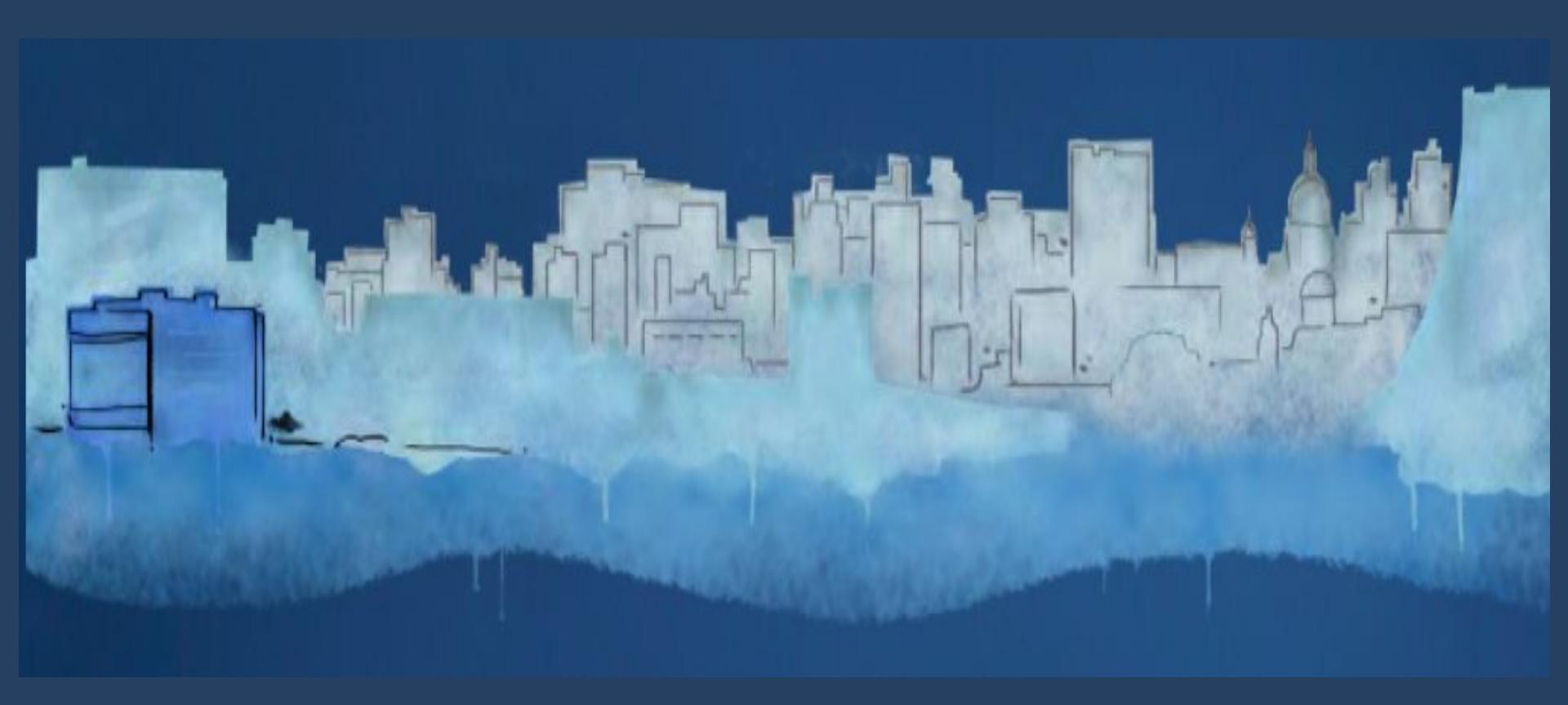